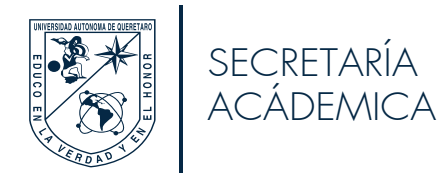

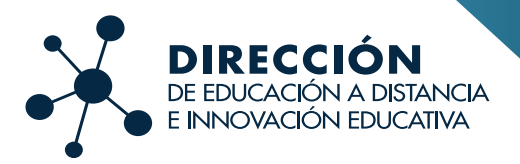

# Guía de uso

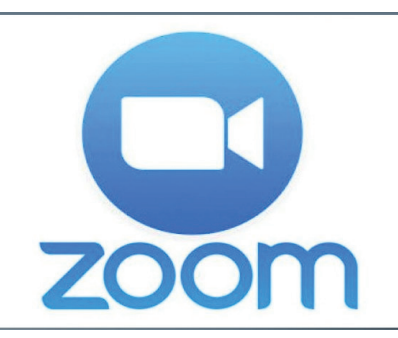

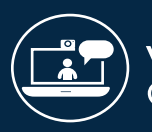

Video Conferencia

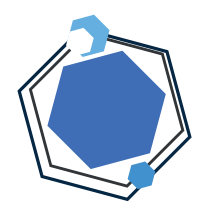

#### Comenzando tu reunión

Al ingresar a la sala de videoconferencia podráacceder por medio del ID de reunión y la Contrase, o bien, por medio de la cuenta, la cual puede acceder con SSO, Google o con Facebook

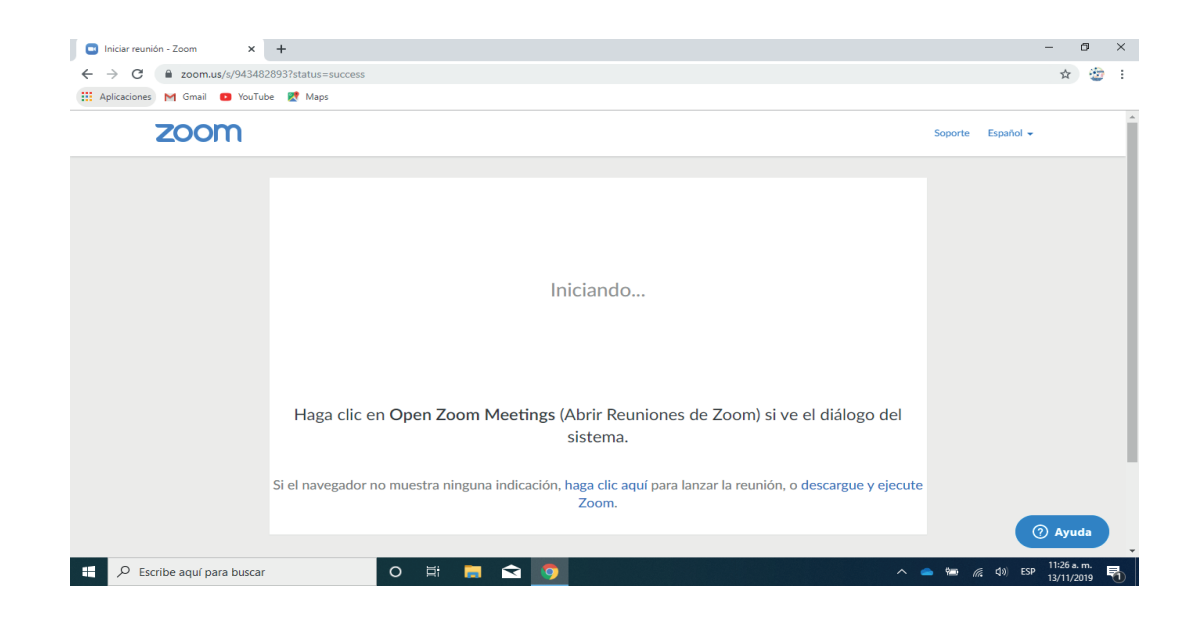

|                                                                                                    | zoom                             |
|----------------------------------------------------------------------------------------------------|----------------------------------|
|                                                                                                    | Entrar a una reunión<br>Ingresar |
| <ul> <li>¿Que opción de audio desea para entrar a la reunión?</li> <li>Entrar por teléfono</li> <li>Audio de la computa</li> </ul> | Versión:4.5.9 (5757.1110)        |
| Unirse con el audio compartido<br>Probar altavoz y micrófono                                                                       |                                  |
| Seleccionar automáticamente el audio de la computadora al entrar a una reur                                                        | ión                              |

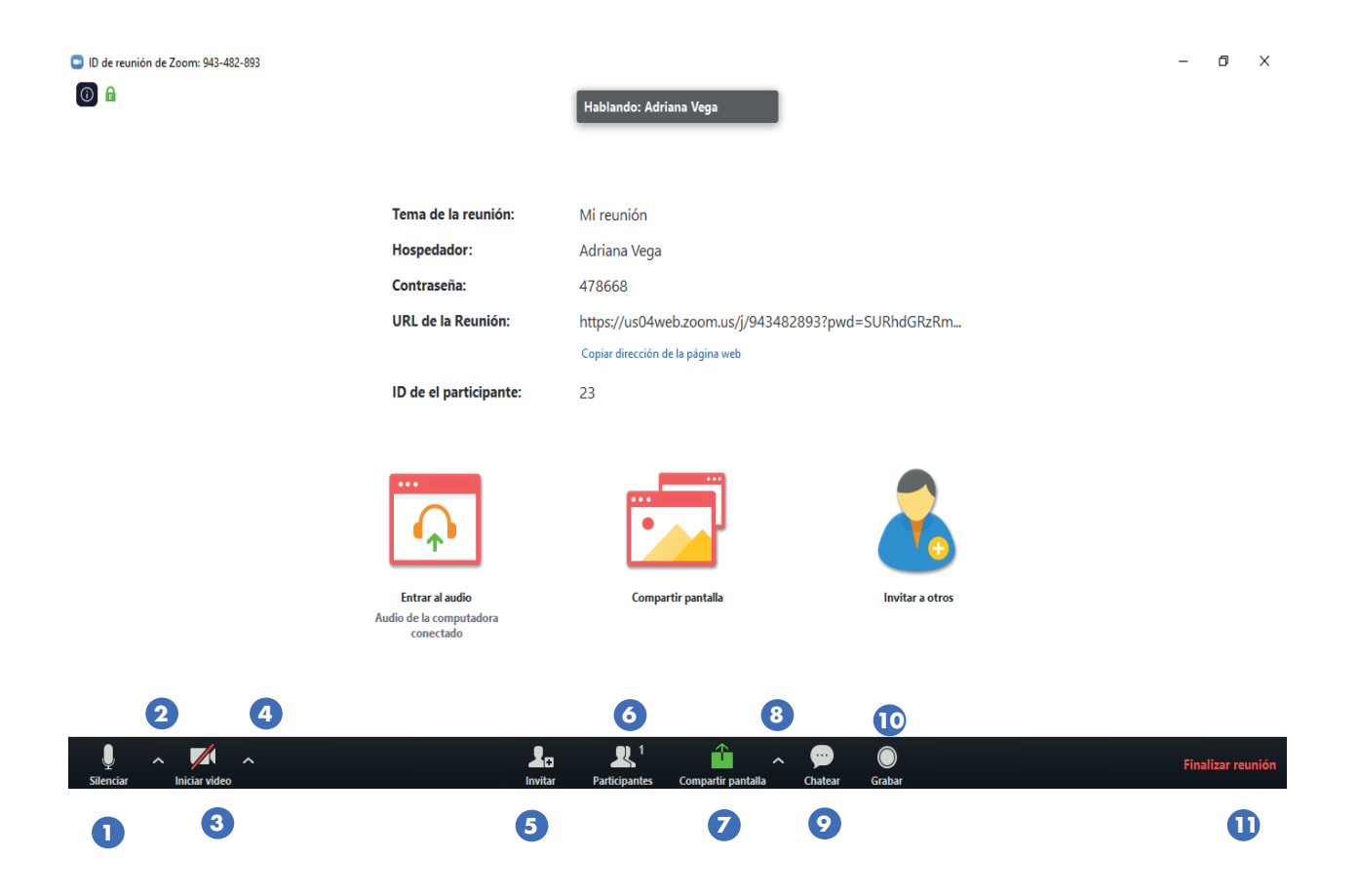

| 0  | Silenciar / Activar micrófono          | Le permite silenciar su micrófono para que los participantes no puedan<br>escucharlo, y luego activarlo para que puedan escucharlo cuando esté<br>listo para que lo escuchen.                                                                       |
|----|----------------------------------------|----------------------------------------------------------------------------------------------------|
| 2  | Configuraciones de micrófono / altavoz | Al hacer clic en la flecha hacia arriba, puede acceder a la configura-<br>ción del micrófono y del altavoz, así como a la configuración de<br>audio, que es donde puede realizar una prueba de audio                                                |
| 3  | Detener / Iniciar video                | Le permite iniciar y detener su alimentación de video.                                                                                                    |
| 4  | Opciones de video                      | Al hacer clic en la flecha hacia arriba, puede acceder a las opciones<br>de video, lo que le permite cambiar las entradas de video, ajustar la<br>configuración de video o agregar un fondo virtual.                                                |
| 5  | Invitación                             | Le permite invitar participantes a su reunión.                                                                                                    |
| 6  | Administrar participantes              | Abre el panel de administración de participantes, donde puede<br>administrar la configuración de los participantes, como activar /<br>desactivar micrófonos, iniciar / detener cámaras, compartir pantalla<br>de bloqueo, bloquear la reunión, etc. |
| 7  | Compartir pantalla                     | Le permite compartir su pantalla con sus participantes.                                                                                                    |
| 8  | Configuración para compartir pantalla  | Le permite establecer cuántas personas pueden compartir a la vez y si<br>los participantes pueden compartir sus pantallas o no.                                                                                                    |
| 9  | Chat                                   | Le permite iniciar un chat privado o grupal.                                                                                                    |
| 10 | Grabar                                 | Le permite comenzar a grabar el video y el<br>audio de su reunión.                                                                                                    |
| Ū  | Finalizar reunión                      | Le permite finalizar o abandonar la reunión.                                                                                                    |

#### Micrófono

Permite a los participantes manipular acciones relacionadas con el micrófono y el altavoz. . Tiene una serie de opciones de funcionamiento y configuración del nivel y volumen de salida, según las necesidades.

También permite realizar pruebas del altavoz y micrófono

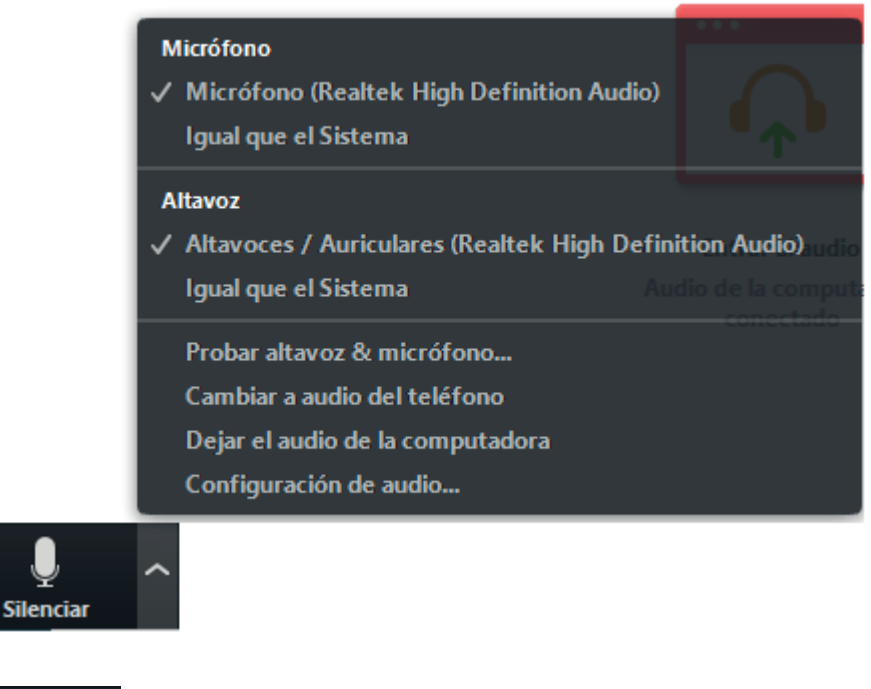

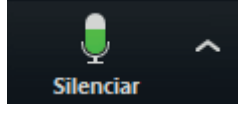

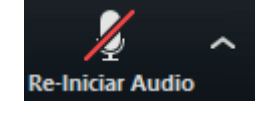

Cuando el micrófono está en uso, se vuelven diámicos los nivele de audio

Cuando el micrófono está en uso, y se desea silenciar la voz del participante, se da clic sobre el icono del micrófono

Se pueden realizar pruebas de los niveles de audio

| General             | Altavoz        | Probar altavoz          | Igual que el Sistema                           |
|---------------------|----------------|-------------------------|------------------------------------------------|
| C Video             |                | Nivel de salida:        |                                                |
| ∩ Audio             |                | Volumen de salida:      | ۰                                              |
| Chatear             |                |                         |                                                |
| E Fondo virtual     | Micrófono      | Micrófono               | Micrófono integrado (Micrófono externo) 🗘      |
| O Grabando          |                | Nivel de entrada:       |                                                |
| Funcionalidades ava | 1              | /olumen de entrada:     | ۹ ۹»                                           |
| LI Estadísticas     |                |                         | Ajustar automáticamente la configuración de    |
| Métodos abreviados  | Usar dispos    | itivo de audio indepeno | diente para reproducir el tono de llamada      |
| Accesibilidad       | Unirse al au   | dio mediante el equipo  | o cuando se une a una conferencia              |
|                     | Silenciar el   | micrófono cuando me     | estoy uniendo a una reunión                    |
|                     | 🗹 Presione y n | nantenga presionada la  | tecla ESPACIO para reactivar su propio micrófo |
|                     |                |                         |                                                |
|                     |                |                         |                                                |
|                     |                |                         |                                                |

Configuración

# Video

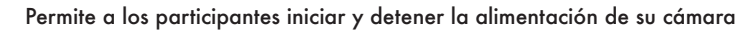

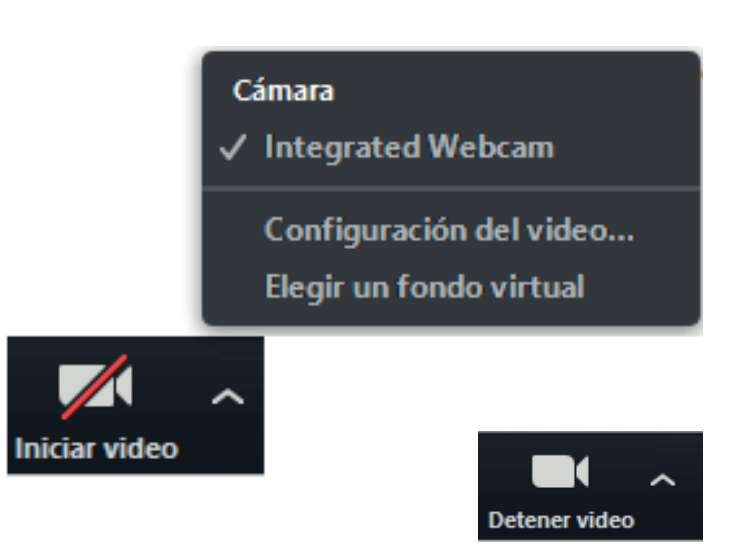

Permite realizar la configuración de video en cuanto a:

el tamaño de la cámara,

las acciones de mostrar el video y

las especificaciones de presentación en Zoom

Si se cuenta con pantalla verde se puede realizar la selección de un fondo virtual. Es importante mencionar que si se realiza el incrustado del fondo virtual sin tener pantalla verde, la silueta de la persona se puede distorcionar.

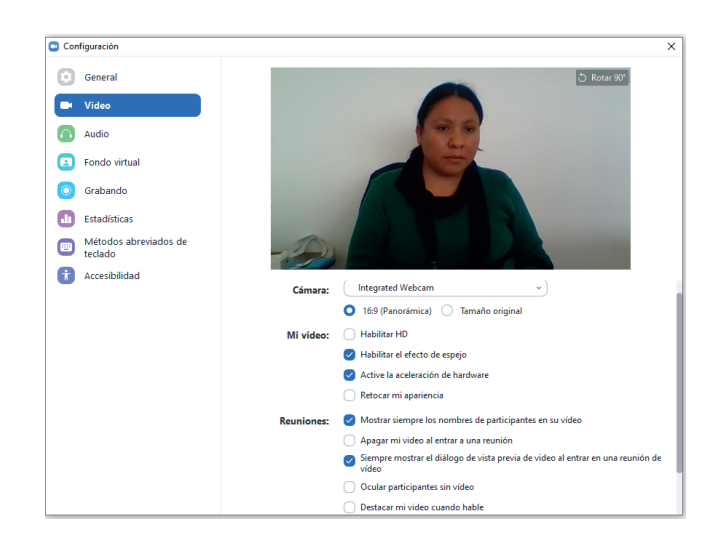

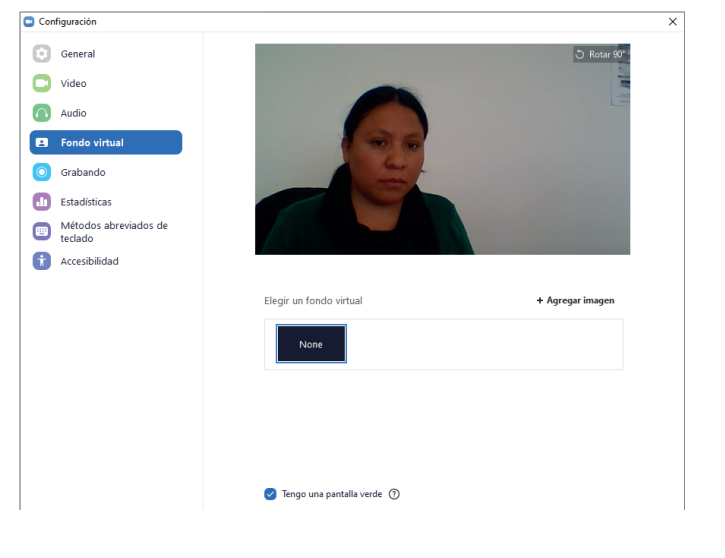

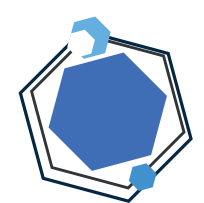

#### Invitar

Permite compartir una invitación a un contacto o por medio de gmz

Puede realizarse una invitación para participar en ZOOM por medio de los contactos de la cuenta asociada con la aplicación, o bien, enviar a un e-mail

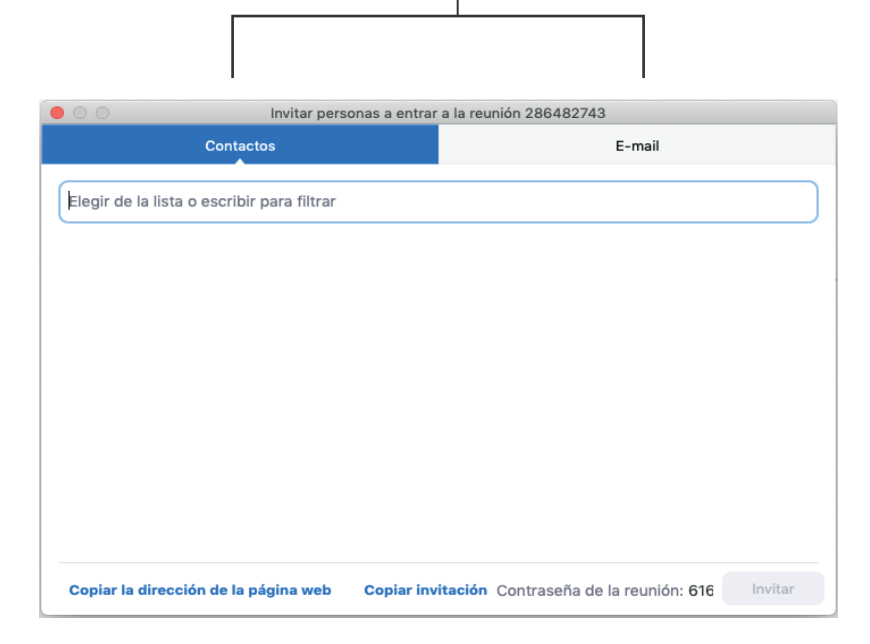

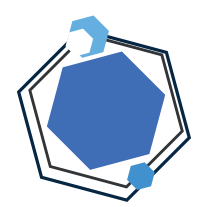

### Compartir

Permite compartir las pantallas de los participantes

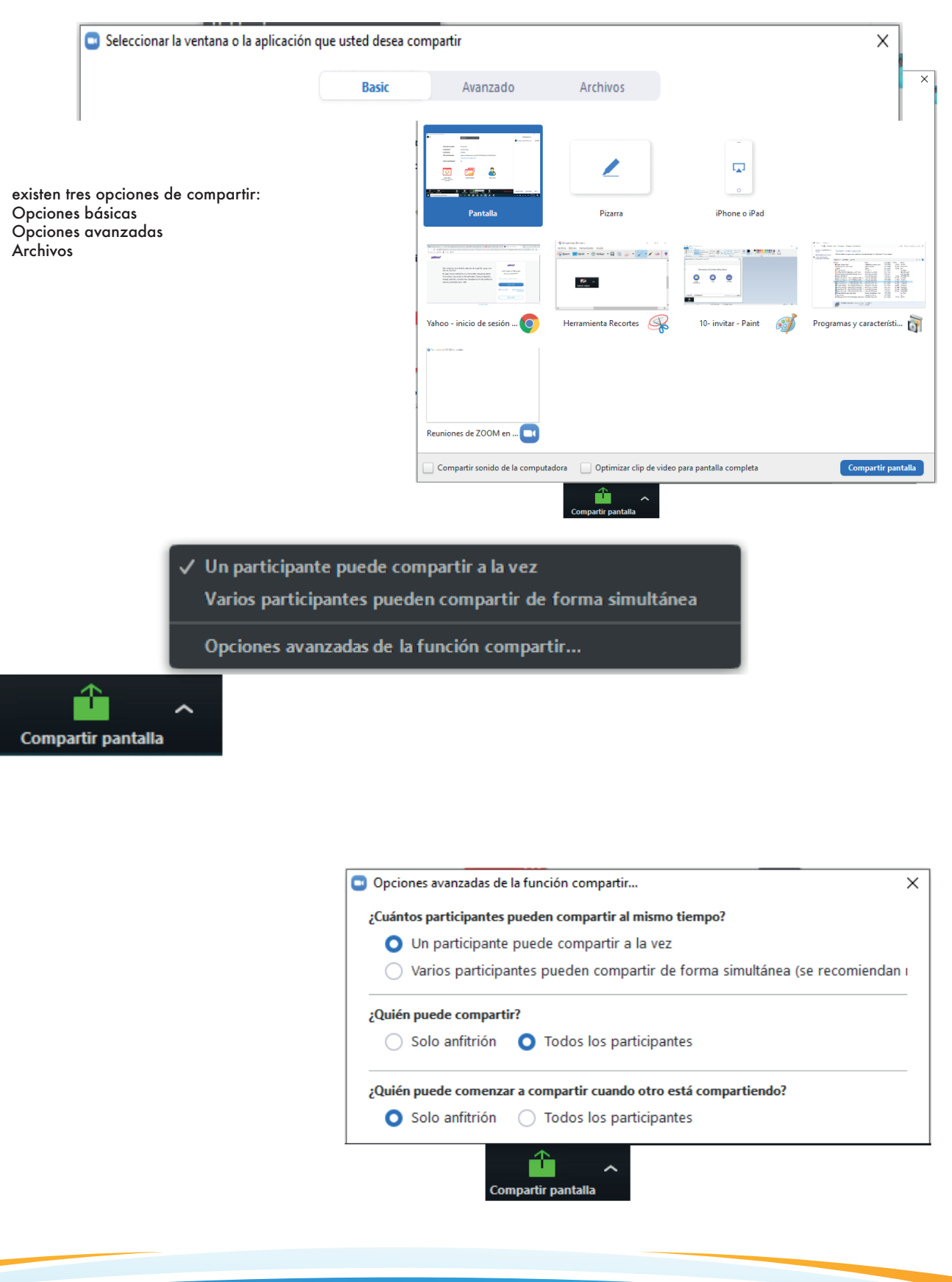

#### Opciones básicas

| Seleccionar la ventana o la aplica | ación que usted desea compartir               |                         | ×                                          | 1                             |                                      |  |
|------------------------------------|-----------------------------------------------|-------------------------|--------------------------------------------|-------------------------------|--------------------------------------|--|
|                                    | Basic                                         |                         |                                            |                               |                                      |  |
| Pantalla                           | Pizarra                                       | iPhone o iPad           |                                            |                               |                                      |  |
|                                    | He have been been been been been been been be |                         |                                            |                               |                                      |  |
| Yahoo - inicio de sesión 🧿         | Herramienta Recortes 🛛 🥋                      | 10- invitar - Paint 🛛 🚿 | Programas y característi 🛐                 |                               |                                      |  |
| Channel (1997-1998)                |                                               |                         |                                            |                               |                                      |  |
| Reuniones de ZOOM en               |                                               | Whitehoard - Zoom       |                                            |                               |                                      |  |
| Compartir sonido de la comput      | tadora 📃 Optimizar clip de video              | para                    |                                            |                               |                                      |  |
|                                    | Compartir pantalla                            | -                       | <b>*i* I</b><br>Seleccion Texto D          | iiiii                         | rmat Deshacer Rehacer Borrar Guardar |  |
|                                    |                                               |                         | <ul> <li>✓ Direcció<br/>e Innov</li> </ul> | ón de Educac<br>/ación Educat | ón a Distancia<br>iva                |  |

 $\langle 2 \rangle C^{\dagger}$ 

#### Compartir Archivo

| Compartir sonido de la computadora | Optimizar clip de vid | leo para pantalla completa | Compartir pantalla |
|------------------------------------|-----------------------|----------------------------|--------------------|
|                                    |                       |                            |                    |
|                                    |                       |                            |                    |
|                                    |                       |                            |                    |
|                                    |                       |                            |                    |
|                                    |                       |                            |                    |
| Блорвох                            | UneDrive              | Google Drive               | Casilia            |
| Decelor                            | Orabia                | Coursela Driver            | Carilla            |
| **                                 | 6                     |                            | box                |
|                                    |                       | Archivos                   |                    |
|                                    |                       |                            |                    |

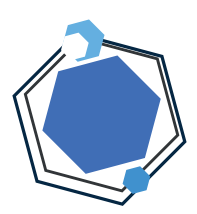

# Chat

Permite establecer comunicación escrita con los participantes

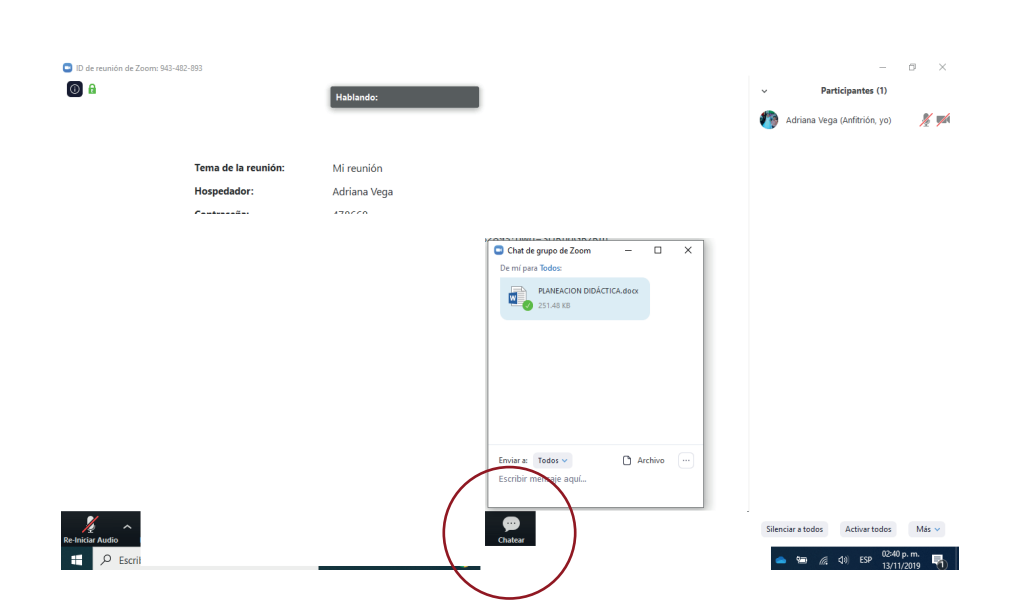

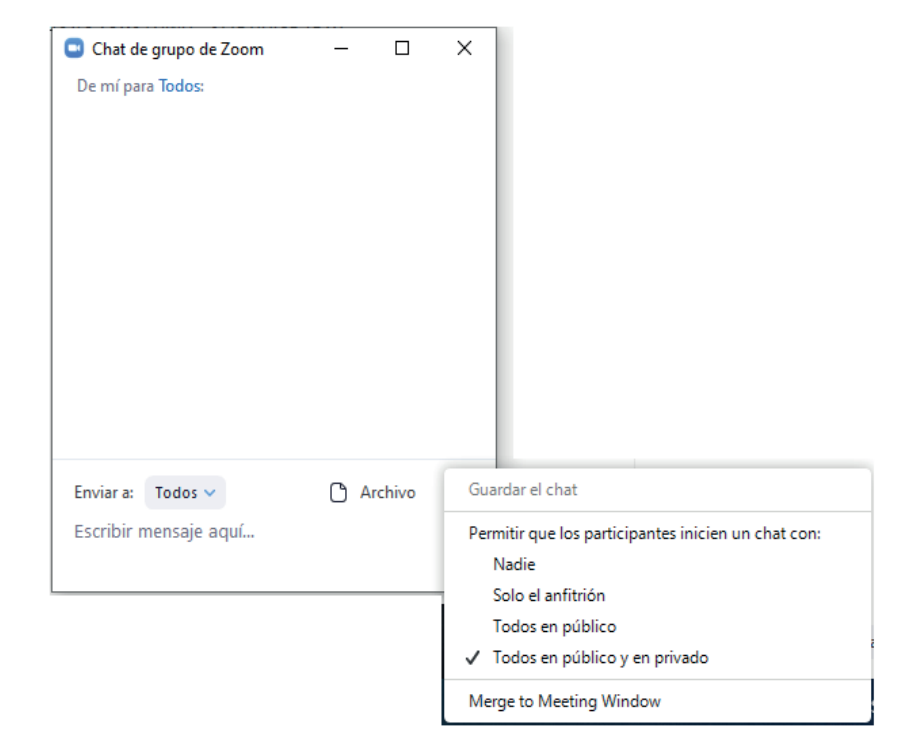

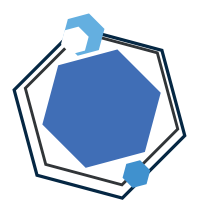

### Grabar

Le permite al usuario comenzar a grabar el video y el audio de su reunión.

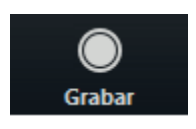

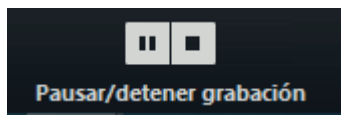

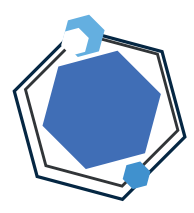

### Finalizar

Mediante esta opción se da por finalizada la reunión de videoconferencia

Finalizar reunión